# ขั้นตอนการติดตั้งโปรแกรมเครื่องพิมพ์ขนาดเล็ก

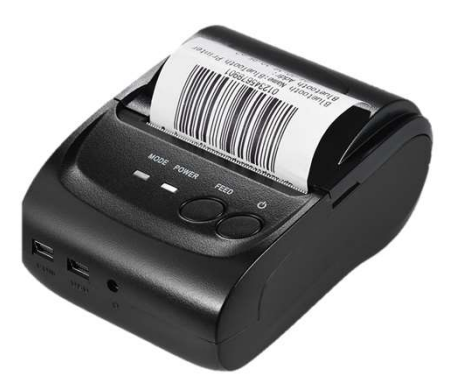

เครื่องพิมพ์ขนาดเล็ก (Mini Thermal Printer)

[0] ดาวโหลดแอพพลิเคชัน 'RawBT'

- 1) เข้าเว็บ https://www.shiftsoft.net/th/
- 2) เลือกปุ่ม 'DOWNLOAD'
- 3) หน้าจอเด้งไปหน้าสำหรับดาวน์โหลดแอพพลิเคชัน ให้เลือกหน้า 2 แล้วเลื่อนหา 'RawBT Print v6.0.9 MOD APK (Premium unlocked)'
- 4) เลือกปุ่ม 'ดาวน์โหลด' เพื่อติดตั้งแอพพลิเคชันเชื่อมต่อเครื่องพิมพ์

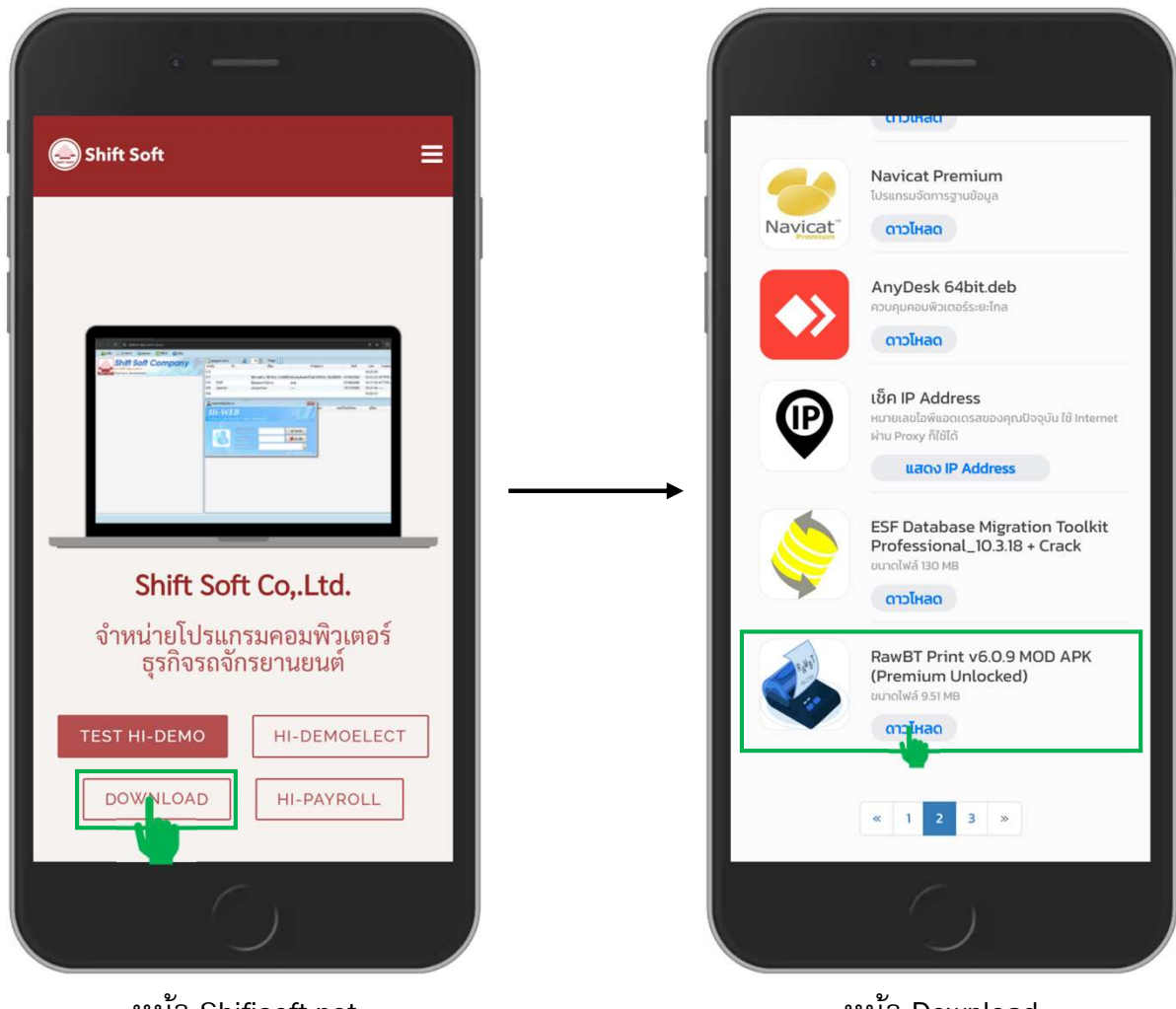

หน้า Shifisoft.net

# ขั้นตอนการติดตั้งโปรแกรมเครื่องพิมพ์ขนาดเล็ก

- [1] เชื่อมต่อเครื่องพิมพ์ กับสมาร์ทโฟนด้วยบลูทูธ
  - 1) เข้าแอพพลิเคชัน 'RAWbt' หน้าจอเด้ง pop-up โฆษณา เลือกปุ่ม 'close'

камвт

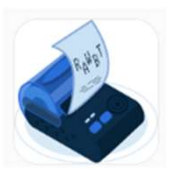

หรือ เลือกปุ่ม 📃 (มุมบนซ้าย) แล้วเลือกคำสั่ง 'การตั้งค่า' 3) หน้าจอแสดงเมนูสำหรับการตั้งค่าเครื่องพิมพ์

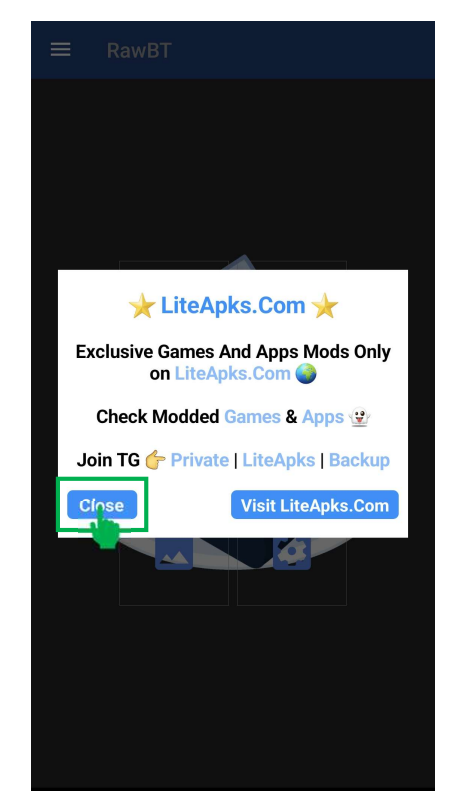

เลือกปุ่ม 'close'

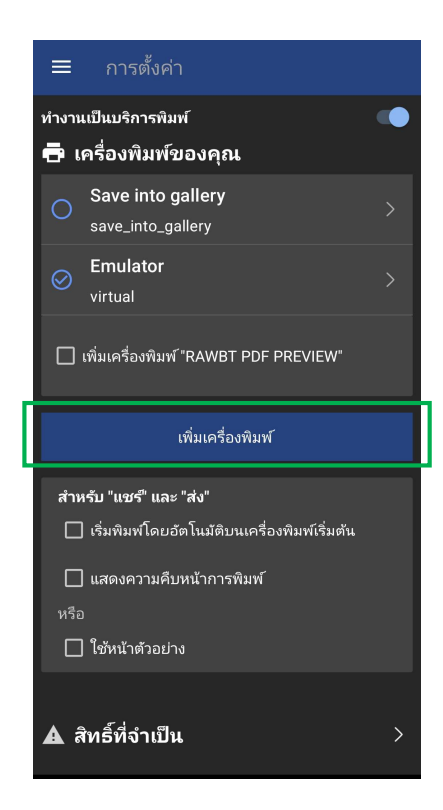

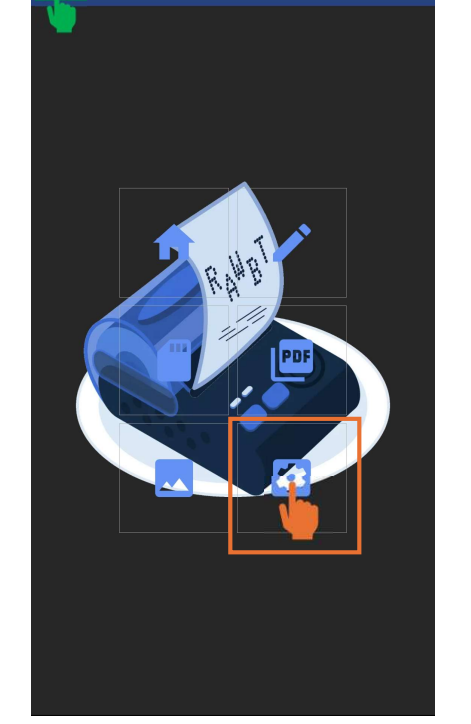

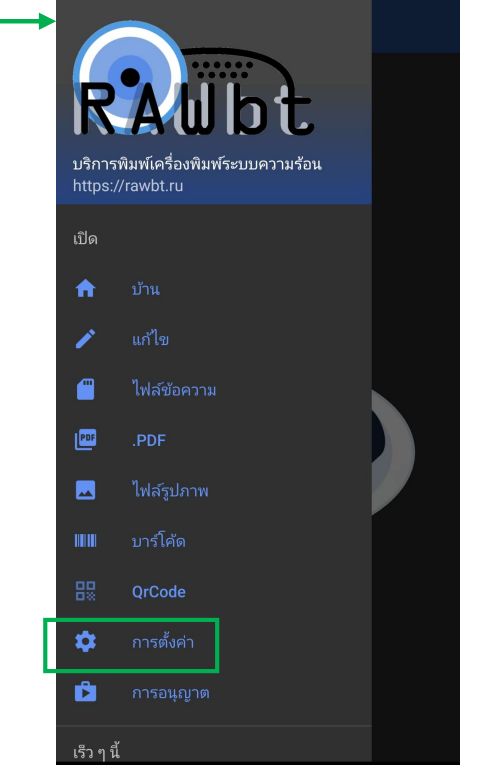

เลือกปุ่มไอคอนสำหรับตั้งค่า

### เมนู **การตั้งค่า**

- 4) เลือกปุ่ม 'เพิ่มเครื่องพิมพ์'
- 5) หน้าจอแสดงเมนู Add Printer เลือกวิธีการเชื่อมต่อเป็น 'บลูทูธ' >> เลือก 'ไม่ได้เลือก'
- 6) เปิดบลูทูธของสมาร์ทโฟน
  ตรวจสอบว่าเครื่องพิมพ์เปิดอยู่ (มีแสงสีฟ้ากระพริบ)

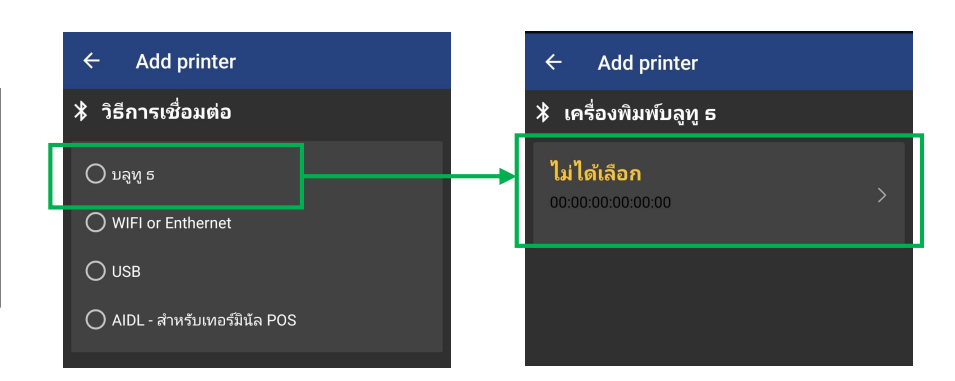

# ขั้นตอนการติดตั้งโปรแกรมเครื่องพิมพ์ขนาดเล็ก

- [1] เชื่อมต่อเครื่องพิมพ์ กับสมาร์ทโฟนด้วยบลูทูธ (ต่อ)
  - 7) เลือกชื่อเครื่องพิมพ์ให้ตรงกัน เช่น TONG ถ้าหาชื่อเครื่องพิมพ์ไม่เจอ ให้ไปเชื่อมต่อที่หน้าเชื่อมต่อบลูทูธของสมาร์ทโฟน
  - 8) หน้าจอแสดงชื่อเครื่องพิมพ์ที่เลือก ให้เลือกปุ่ม 'เชื่อมต่อ'
  - 9) ระบบจะแสดงชื่อ และอรรถกา ของเครื่องพิมพ์ สามารถเปลี่ยนชื่อได้ เช่น TONG >> POS
  - 10) หากต้องการทดสอบการพิมพ์ เลือกปุ่ม 'ทดสอบ'
  - 11) เลือกปุ่ม 'เพิ่มเครื่องพิมพ์' เพื่อเพิ่มเครื่องพิมพ์บนสมาร์ทโฟน

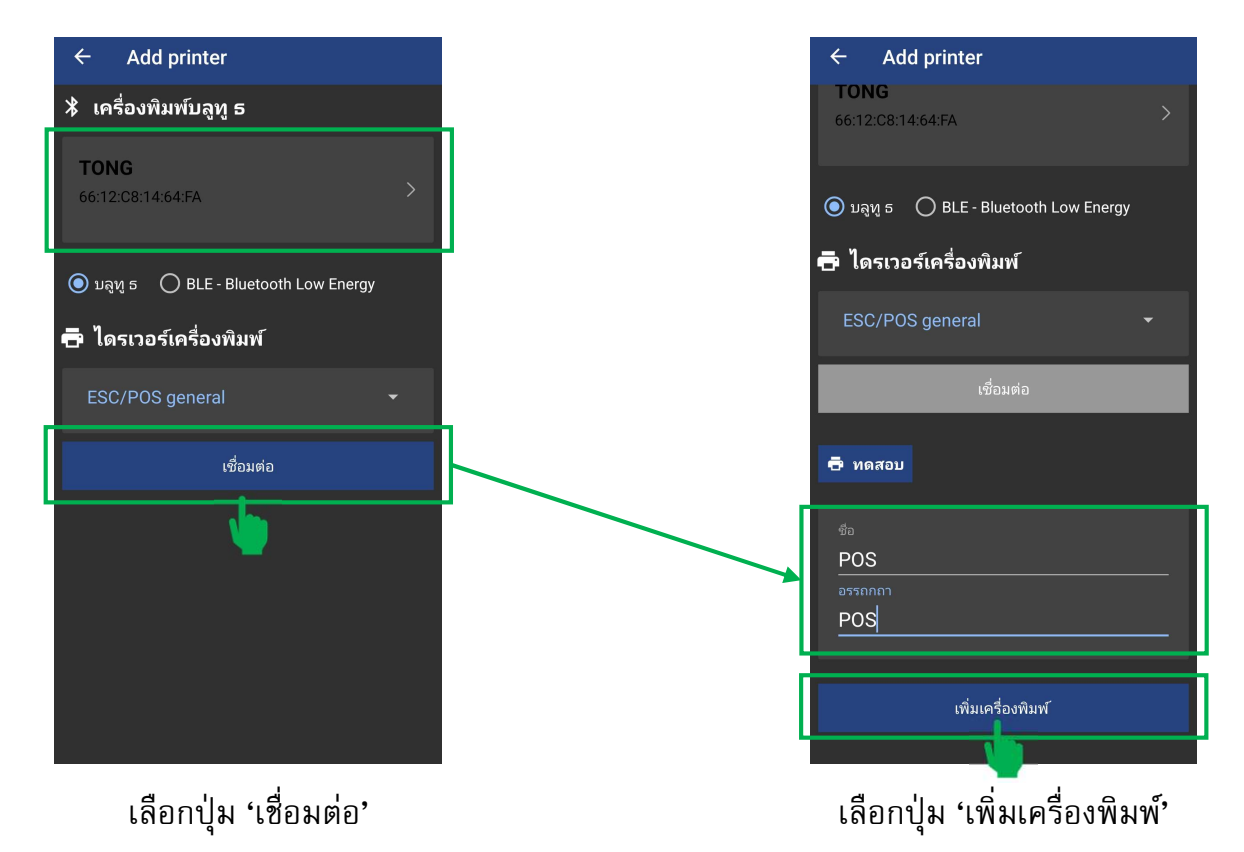

#### ตรวจสอบว่าติดตั้งเครื่องพิมพ์แล้ว

| สำเนา: 01 ขนาดกระดาษ: A4                          |  |
|---------------------------------------------------|--|
|                                                   |  |
| · _                                               |  |
|                                                   |  |
|                                                   |  |
|                                                   |  |
| บเริ่าษัท แม่โขง กร้ำ  จำกัด                      |  |
| วันที่ 23/0.9/2567 เวลา 16:45:44                  |  |
| นับที่:หนาราน สาขา : 00<br>เลขที่ใบสงสินค้า : 111 |  |
| *************************************             |  |
| 1 080432400432 1                                  |  |
| CHIVAS REGAL 100 CL                               |  |
| รวมจำนวนทั้งหมด 1                                 |  |
| ผู้รับสินค้า : sa                                 |  |
|                                                   |  |
|                                                   |  |
|                                                   |  |
|                                                   |  |
|                                                   |  |
|                                                   |  |
| 1/1 📿 🧭                                           |  |

 1) เปิดตัวอย่างข้อมูลที่ต้องการพิมพ์
 2) เลือกชื่อเครื่องพิมพ์ ถ้ามีชื่อที่ตั้งไว้ แสดงว่าติดตั้งสำเร็จ เช่น POS